## Audio/Video & Navigation System

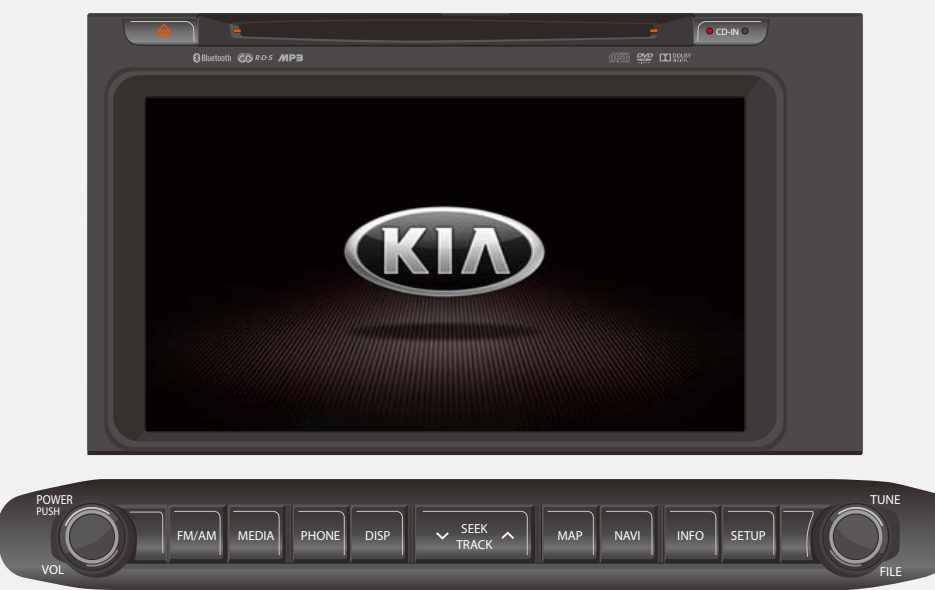

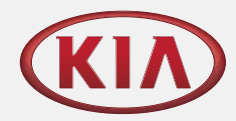

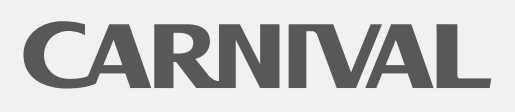

The Power to Surprise

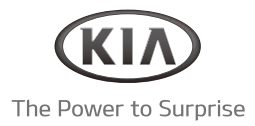

## Audio/Video & Navigation System YP-N3000H / Owner's Manual

English

Please read this manual carefully before operating your set and retain it for future reference. Designs and specifications are subject to change without prior notice.

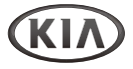

### Contents

### General Information

| Safety warnings | 2   |
|-----------------|-----|
| Precaution      | . 4 |

#### Overview

| A/V system                    | 6  |
|-------------------------------|----|
| Steering wheel remote control | 7  |
| Getting Started               | 8  |
| AVM System (optional)         | 10 |

### Multi-media player

| Radio                  | 12 |
|------------------------|----|
| USB/iPod Music player  | 14 |
| USB Video player       | 17 |
| USB Image player       | 18 |
| Auxiliary device       | 19 |
| Bluetooth Audio player | 20 |

### Bluetooth Phone

| Bluetooth wireless technology | 21 |
|-------------------------------|----|
| Bluetooth operation           | 21 |
| Connecting the Bluetooth      | 22 |

| Phone menu24                           | ł |
|----------------------------------------|---|
| Call list/Phonebook25                  | 5 |
| Bluetooth Setup 26                     | 5 |
|                                        |   |
| • DVD player                           |   |
| DVD/VCD/CD                             | 3 |
|                                        |   |
| Navigation                             |   |
| Getting started with Navigation        |   |
|                                        |   |
| • Settings                             |   |
| Setting the Sound 34                   | ł |
| Setting the Display 35                 | 5 |
| Setting the System 36                  | 5 |
|                                        |   |
| Climate System                         |   |
| Getting started with Climate System 39 | ) |
|                                        |   |
| • Appendix                             |   |
| Troubleshooting 43                     | 3 |
| Specifications 44                      | ł |
| Limited Warranty 45                    | 5 |
|                                        |   |

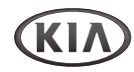

### Safety warnings

### ► Safety notes

CAUTION RISK OF ELECTRIC SHOCK DO NOT OPEN CAUTION : TO REDUCE THE RISK OF ELECTRIC SHOCK, DO NOT REMOVE THE COVER (OR BACK). NO USER SERVICEABLE PARTS INSIDE. REFER SERVICING TO QUALIFIED SERVICE PERSONNEL.

# A

The lightning flash with the arrowhead symbol within an equilateral triangle is intended to alert the user about the presence of uninsulated dangerous voltage within the product's enclosure that may be of sufficient magnitude to constitute a risk of electric shock.

The exclamation point within an equilateral triangle is intended to alert the user to the presence of important operating and maintenance (servicing) instructions in the literature accompanying the appliance.

# 

Always operate the vehicle in a safe manner. Do not become distracted by the vehicle while driving and always be fully aware of all driving conditions. Do not change settings or any functions. Pull over in a safe and legal manner before attempting such operations.

To promote safety, certain functions are disabled unless the parking brake is on.

## K

To reduce the risk of electric shock, do not remove the cover or back of this product. There are no user-serviceable parts inside. Refer servicing to qualified service personnel.

To reduce the risk of fire or electric shock, do not expose this product to dripping or splashing water, rain, or moisture.

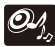

When driving your vehicle, be sure to keep the volume of the unit low enough to allow you to hear sounds coming from the outside.

Do not drop it and avoid heavy impacts at anytime.

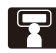

The driver should not watch the monitor while driving. If the driver watches the monitor while driving, it may lead to carelessness and cause an accident.

Hereby, Humax Automotive Co., Ltd Declares that this HAMT2005 is in compliance with the essential requirements and other relevant provisions of directive 1999/5/EC.

### Safety warnings

### ► WARNING:

- Don't use a cellular phone when you are driving. You must stop at a safe place to use a cellular phone.
- The use of the navigation radio by no means relieves the driver of his/her responsibilities. The highway code must always be observed. Always observe the current traffic situation.
- The applicable traffic regulations and the prevailing traffic situation always take precedence over the instructions issued by the navigation system if they contradict one another.
- For traffic safety reasons, use the navigation system menus only before starting a journey or when the vehicle is stationary.
- In certain areas, one-way streets and turn off and entry prohibitions (e.g. pedestrian zones) are not recorded.

In areas such as these the navigation system will issue a warning. Pay particular attention to one-way streets and turn off and entry restrictions.

• The navigation system does not take the relative safety of the suggested routes into consideration.

Road blocks, building sites, height or weight restrictions, traffic or weather conditions or other influences which affect the route safety or travel time are not taken into consideration for the suggested routes. Use your own discretion in order to decide on the suitability of the suggested routes.

- The current legal road traffic speed limit always takes priority over the values stored on the unit. It is impossible to provide an assurance that the speed values of the navigation system will always match those of the current traffic regulations in every situation. Always observe the applicable legal speed limits the traffic regulations. The vehicle speedometer must always be given priority for display of the vehicle speed.
- Do not rely exclusively on the navigation system when attempting to locate an emergency service (hospital, fire service etc.). It cannot be guaranteed that all available emergency services in your vicinity are stored in the database. Use your own discretion and abilities to secure help in such situations.

### ► CAUTION:

CLASS 1 LASER PRODUCT KLASSE 1 LASER PRODUKT LUOKAN 1 LASER LAITE KLASS 1 LASER APPARAT CLASSE 1 PRODUIT LASER

This product uses a Laser System.

To ensure proper use of this product, please read this owner's manual carefully and retain it for future reference.

Should the unit require maintenance, contact an authorized service center.

Performing controls, adjustments, or carrying out procedures other than those specified herein may result in hazardous radiation exposure.

To prevent direct exposure to laser beam, do not try to open the enclosure.

Visible laser radiation when open. DO NOT STARE INTO BEAM.

#### CAUTION:

CLASS 1M VISIBLE AND INVISIBLE LASER RADIATION WHEN OPEN DO NOT VIEW DIRECTLY WITH OPTICAL INSTRUMENTS.

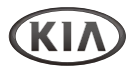

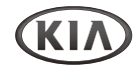

### Precaution

### CAUTION:

- Do not keep the navigation system running with the engine stopped.
   Doing so may discharge the vehicle battery. When you use the navigation system, always keep the engine running.
- When the driver wants to operate the navigation system, first park the vehicle in a safe location and set the parking brake. Operating the system while driving can distract the driver and may result in a serious accident.
- Do not disassemble or modify this system. If you do, it may result in accidents, fire, or electrical shock.
- Some country may have laws limiting the use of video screens while driving. Use the system only where it is legal to do so.
- Do not use your phone in private mode when you are driving. You must stop at a safe location to use it.

### ► Types of Playable Discs

This unit plays CD-R or CD-RW containing audio titles, MP3 or WMA files.

- Depending on the conditions of the recording equipment or the CD-R/RW disc itself, some CD-R/RW discs may not be able to play on the unit.
- Do not attach any seal or label to either side (the labeled side or the recorded side) of a disc.
- Do not use irregularly shaped CDs (e.g., heart-shaped or octagonal). It may result in malfunctions.

#### Precautions of handling discs and player

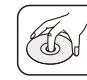

 A defective or soiled disc inserted into the unit can cause sound to drop during playback.

- Handle the disc by holding its inner outer edges.
- Do not touch the surface of the unlabeled side of the disc.

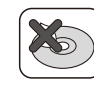

Do not stick paper or tape etc. on the surface.

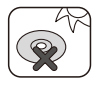

Do not expose the disc to direct sunlight or excessive heat.

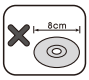

This unit cannot play 8 cm disc (use 12 cm disc only).

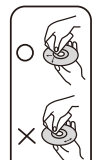

- Clean the disc before playback. Wipe the disc from the center outward with a cleaning cloth.
- Never use solvents such as benzene or alcohol to clean the disc.

### Precaution

### ► NOTES ON COPYRIGHTS

It is forbidden by law to copy, broadcast, show, broadcast via cable, play in public, or rent copyrighted material without permission.

This product features the copy protection function developed by Macrovision.

Copy protection signals are recorded on some discs. When playing the pictures of these discs on a unit, picture noise will appear. This product incorporates copyright protection technology that is protected by method claims of certain U.S. patents and other intellectual property rights owned by Macrovision Corporation and other rights owners.

Use of this copyright protection technology must be authorized by Macrovision Corporation, and is intended for home and other limited viewing uses only unless otherwise authorized by Macrovision Corporation. Reverse engineering or disassembly is prohibited. ► Disposal of your old appliance

- When this crossed-out wheeled bin symbol is attached to a product, it means the product is covered by the European Directive 2002/96/EC.
- All electrical and electronic products should be disposed of separately from the municipal waste stream via designated collection facilities appointed by the government or the local authorities.
- 3. The correct disposal of your old appliance will help prevent potential negative consequences for the environment and human health.
- For more detailed information about disposal of your old appliance, please contact your city office, waste disposal service or the shop where you purchased the product.

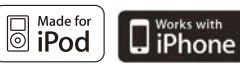

iPod and iPhone is a trademark of Apple Inc., registered in the U.S. and other countries.

"Made for iPod" means that an electronic accessory has been designed to connect specifically to iPod and has been certified by the developer to meet Apple performance standards.

"Works with iPhone" means that an electronic accessory has been designed to connect specifically to iPhone and has been certified by the developer to meet Apple performance standards.

Apple is not responsible for the operation of this device or its compliance with safety and regulatory standards.

## 🚯 Bluetooth"

 $\mathsf{Bluetooth}^{\circledast}$  is a trademark owned by  $\mathsf{Bluetooth}\ \mathsf{SIG},\ \mathsf{Inc}.$ 

## DOLBY.

"Dolby" and the double-D 🗖 symbols are trademarks of Dolby Laboratories. Manufactured under license from Dolby Laboratories.

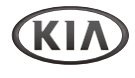

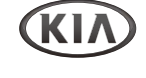

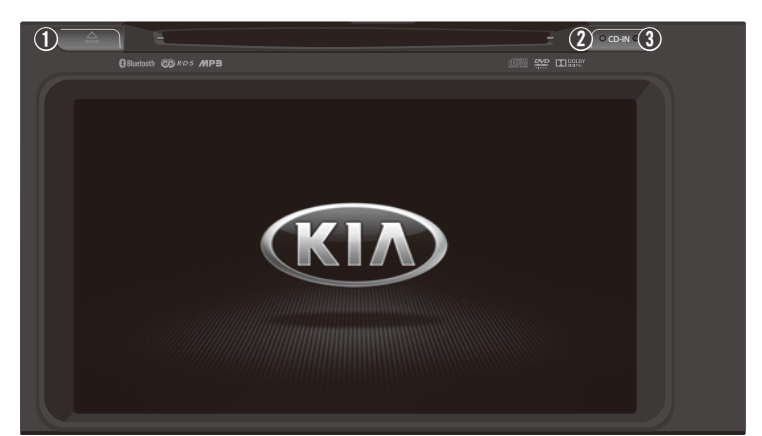

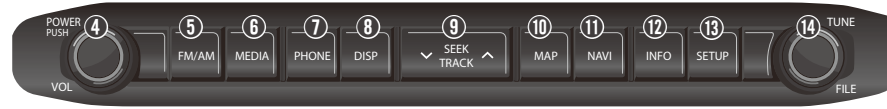

- EJECT [ ] button: Eject a disc.
- Ocd-IN indicator: When a disc is inserted, the indicator is illuminated.
- **BRESET** button for system rebooting

If the unit fails to operate properly, press this button with a pen tip or another pointed instrument.

OWER button with VOLUME [VOL] dial: Turn the power on and mute function on/off (press); turn the power off (press and hold); adjust the volume (rotate).

- **• FM/AM** button: Enter the radio mode or switch between the FM1/FM2/AM bands.
- **MEDIA** button: Switch the mode between the Media menu and previous function screen.

**PHONE** button: Enter the Bluetooth Phone menu.

Overview

- **O DISP** button: Turn the display off/on.
- A SEEK/TRACK V buttons: Seek a station or skip a track (press); continuously changes the station until the button is released, then seek a station or fast forward/reverse a track for iPod or change the playback speed for DVD (press and hold).
- **MAP** button: Enter the current location map screen.
- **NAVI** button: Enter the destination menu. Various methods for entering a destination are available.
- INFO button: Enter the map Infomation screen. View the route information when the route guidance is active.
- SETUP button: Switch the mode between the System settings and previous function screen.
- ENTER button with TUNE/FILE dial: Enter/change the track list/selected item, repeat the voice guidance on the Navi function (press); find a station manually, search the track list or change the map scale on the map (rotate).

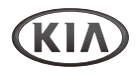

### Steering wheel remote control

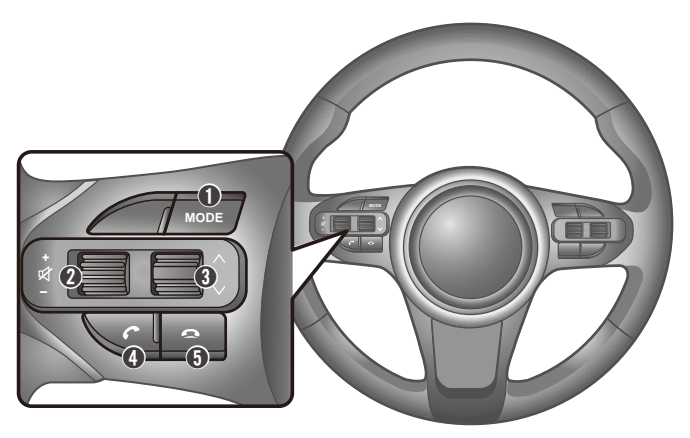

#### MODE button

Turn the power on or change the A/V mode as below: FM1  $\rightarrow$  FM2  $\rightarrow$  AM  $\rightarrow$  USB (Music  $\rightarrow$  Video) / iPod  $\rightarrow$  DVD/VCD/CD  $\rightarrow$  AUX  $\rightarrow$  Bluetooth Audio  $\rightarrow$  FM1... (press); turn the power off (press and hold).

#### **2** Volume +/- dial

Adjust the volume level (push or pull).

#### Mute [x] button

Turn the mute function on/off (press). When the mute function is activated, the MUTE icon will appear at the top of the screen.

### Skip ∧ / V jog

Skip the previous/next preset station or file/track (push or pull); search the available stations automatically (push/pull and hold).

### ④ Call [ ] button

Enter the Bluetooth Phone mode or receive an incoming call (press); make a call via last call (press and hold).

### G End [ ] button

Rejects or ends a call.

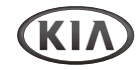

### **Getting started**

- ► Turning on/off the unit
- 1 Press the smart ignition [ENGINE START/STOP] button to turn the unit on.

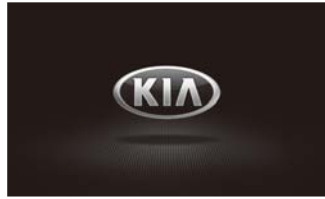

## The drive safety message screen is displayed.

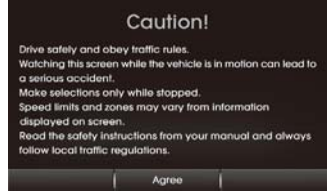

When you turn the unit off, press the **POWER** button or **MODE** button on the steering wheel remote control to turn the unit on.

### To turn the power on directly

By inserting a disc, connecting the USB device or pressing the FM/AM, MEDIA, PHONE button (while the USB/AUX/ Bluetooth Phone is connected), you can also turn the power on and the unit plays. 2 Tap the Agree.

The previously selected station is received or the file/track/chapter is played.

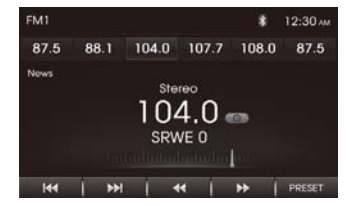

**3** To turn the unit off, press and hold the **POWER** [<sup>(b)</sup>] button or **MODE** button on the steering wheel remote control.

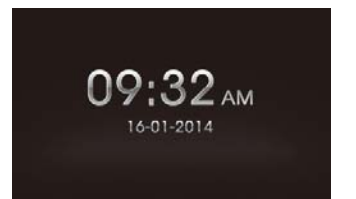

When the unit is turned off, the clock and date are appear on the screen. You can turn the display off. (Refer to page 35: **SETUP** > **Display** > **Picture Frame**) • The unit memorizes the last mode that was last played. The last mode is saved in the memory even if ignition switch is placed in the OFF position. When the ignition switch is placed in the ACC or ON position, the mode is automatically recalled.

### ► Adjusting the Volume level

 Rotate the VOLUME [VOL] dial or push/full Volume +/- jog on the steering wheel remote control to increase/ decrease the volume level.

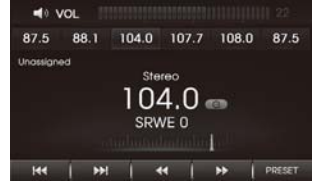

The volume level will be shown on the display. (Audio mode: 0 to 35 / Call mode: 0 to 15)

### Muting the Sound quickly

1 Press the **POWER** button or **Mute** [\$7] button on the steering wheel remote control to set mute on.

'MUTE' message is displayed.

Overview

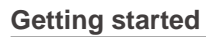

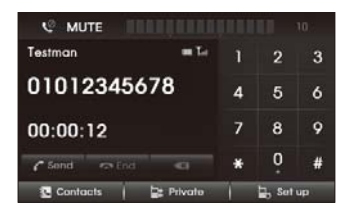

To restore the sound, press the **POWER** button or **Volume** +/- jog on the steering wheel remote control or rotate the **VOLUME** [VOL] dial.

#### Media menu screen

1 Press the **MEDIA** button to enter the Media menu screen.

You can choose the mode of media on this screen.

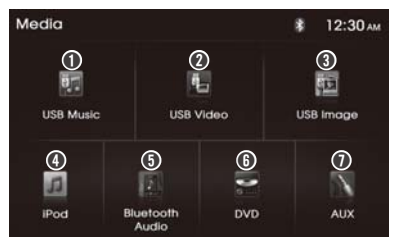

#### USB Music

Select the Music player via a connected USB device.

#### USB Video

Select the Video player via a connected USB device.

**O USB Image** 

Select the Image player via a connected USB device.

🖸 iPod

Select the Music player connected.

Bluetooth Audio

Select the Audio player via a Bluetooth device.

O DVD/VCD/CD

Select the Disc player via a loaded disc media.

🖸 AUX

Select the AUX via a connected Auxiliary device.

#### Note

If a source is not connected to the unit, the source is not recognized.

Rear view camera screen If fitted, a rear view camera displays the area behind the vehicle on the screen when the ignition is in the 'ON' position and reverse gear is selected.

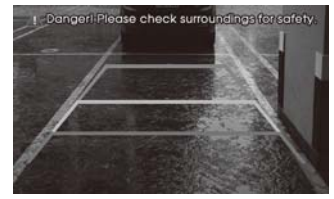

Parking guidelines are displayed on the screen.

#### Note:

- The rear view camera function is in use by product as an aid to keep an eye on trailers, or when backing into tight parking spot. Do not use this function for entertainment purpose.
- Object in rear view may appear closer or more distant than in reality.
- Please note that the edges of the rear view camera images may differ slightly according to whether full screen images are displayed when backing.

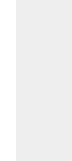

English

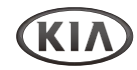

### **AVM System (optional)**

#### ► About AVM

- If equipped the AVM (Around View Monitoring System) refers to a system that allows you to see the front, rear, left and right sides through the 4 cameras installed within the vehicle.
- The Front AVM will operate automatically when the VIEW [C] button is turned on and the gear shifter is set to N, or D.
- The Rear AVM will operate automatically when the gear shifter is set to R.
- In the Front AVM operating state, If you accelerate to speeds above 20 km/h, the around view screen is turned off and the screen will switch to the previous mode.
- When the trunk, or the door is opened, a warning is displayed in the screen.

### ► CAUTION

- The AVM display is not a substitute for proper and safe backing-up procedures.
- The AVM display may not display every object behind the vehicle.
- Always drive safely and use caution when backing up.
- The AVM camera is equipped with an optical lens to provide a wider range of vision and may appear different from the actual distance.

### ► Operating the Front AVM

After turning on the ignition, shifting the gear to N or D and pressing the **VIEW** [b] button on the vehicle will start the Front AVM.

 Shifting the gear to "Park" or "Reverse" or turning off the VIEW [L] button on the vehicle will turn the front AVM off.

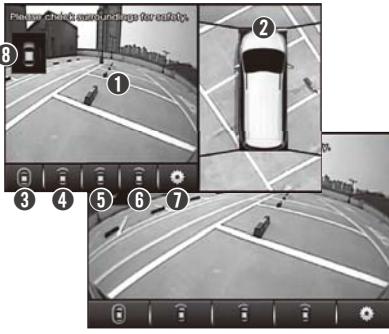

#### Front Camera Screen

Displays the front side of the vehicle on the screen through the camera.

#### O AVM aspect camera screen

Displays the AVM or the left/right side depending on the selected option.

#### Front + AVM Display

Displays the front side and AVM simultaneously on the screen.

#### Front Display

Displays the front side on the full view screen.

#### Front+Left Display

Displays the front side and left side simultaneously on the screen.

#### G Front+Right Display

Displays the front side and right side simultaneously on the screen.

#### AVM Settings

Displays AVM Settings.

#### O Door Open Warning

Displays whether the driver-side/passengerside doors, and trunk are open.

### **AVM System**

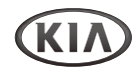

#### ► Operating the Rear AVM

After turning on the ignition, shifting the gear to "Reverse" will start the Rear AVM.

• Changing the gear from "Reverse" to a different position will turn the Rear AVM off.

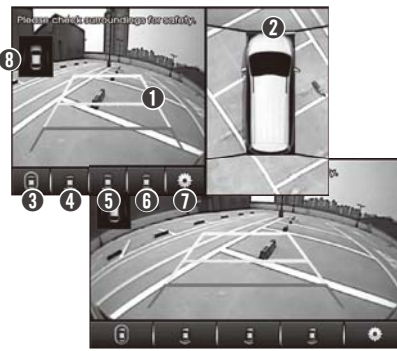

#### Rear Camera Screen

Displays the rear side of the vehicle on the screen through the camera.

#### AVM aspect camera screen

Displays the AVM or the left/right side depending on the selected option.

#### Rear+AVM Display

Displays the rear side and AVM simultaneously on the screen.

#### Rear Display

Displays the rear side on the full screen.

#### Rear+Left Display

Displays the rear side and left side simultaneously on the screen.

Rear+Right Display

Displays the rear side and right side simultaneously on the screen.

AVM Settings Displays AVM Settings.

#### Door Open Warning

Displays whether the driver-side/passengerside doors, and trunk are open.

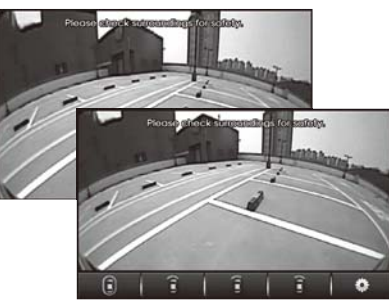

#### Note:

• To show the control panel screen, tap the Camera screen.

### ► Parking Guide Setting

Press the Setting [\*] button in the Front or Rear AVM screen to display the Parking Guide setting.

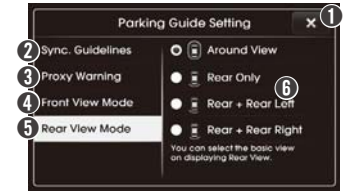

(X]: Return to the previous screen.

#### Sync. Guidelines

Adjust the Parking Guideline by controlling the steering wheel.

#### Proxy Warning

Sets whether to display warning when obstacles approach the front and rear of the vehicle within AVM view mode.

• While the Parking Warning Switch in the Vehicle is deactivate, the Proxy Warning will not displayed.

#### Front View Mode

Sets the initial display when entering Front AVM mode.

#### Rear View Mode

Sets the initial display when entering Rear AVM mode.

### **O** Setting list

Selects the desired option for the each Parking guide setting.

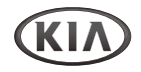

### Radio

### ► Listening to the radio stations

1 Press the **FM/AM** button to enter the Radio function. The previously selected station is received.

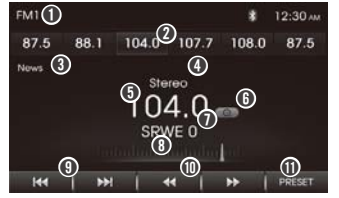

- [FM1/FM2/AM]: Show the current frequency bandwidth.
- Preset station shortcut: Recall the Indicated station (tap); store the current station (tap and hold).
- [News] Category name: Show the category name of current station (only for RBDS station).
- **G Stereo:** Indicate for FM stereo reception.
- **()** [104.0]: Show the frequency of current station.
- 6 Co: Indicate the station searching mode.
- [SRWE 0] Program Service name: Shows the Program Service name of currently station (only for RBDS station).
- Frequency gauge bar: Shows the position of current frequency with

12 Audio/Video & Navigation System YP-N3000H

bandwidth range.

- **③** Idd / ►►I : Seek up/down frequencies for stations with good reception.
- ◀/>>: Tune up/down the frequency (press); fast tune up/down the frequency (press and hold).
- **PRESET**: Open the preset station list screen.
- 2 Press the **FM/AM** button to select the desired band. The band switches as follows;

 $\mathsf{FM1} \to \mathsf{FM2} \to \mathsf{AM} \to \mathsf{FM1} \to \dots$ 

3 To search a station automatically, tap the ④ I≪ / ► I.

When a station is received, the searching stops.

- 4 To tune a desired frequency manually, tap the **①** ◀/▶.
- 5 To open the Preset list screen, tap the 
  **PRESET**, and select the desired option as follows;

| FM1 | Now playing 108.0 | I MHz |        | 12:30 AM  |
|-----|-------------------|-------|--------|-----------|
| P1  | 108.0 MHz         |       |        |           |
| P2  | 101.1 MHz         |       |        |           |
| P3  | 98.6 MHz          | 12    |        |           |
| P4  | 100.7 MHz         |       |        |           |
| P5  | 105.2 MHz         |       |        |           |
| P6  | 102.3 MHz         |       |        |           |
|     | Now playing 🚯     | 0     | Auto s | tore (14) |

- Preset station list: Show the preset station list.
- B ► Now playing: Return to the Now playing screen.
- Auto Store: Automatically store the strong broadcast frequencies.
- Storing/recalling the preset station You can easily store up to 6 preset stations for each band (FM1, FM2, and AM).
- 1 Select the band (FM1, FM2 or AM) and desired frequency you want to store a station into.
- 2 Tap and hold one of the **@** Preset station shortcut or **@** Preset station list on preset list screen.

The selected preset station has been stored in memory.

Repeat step  $1 \sim 2$  to preset other stations.

- Note: If you try to store another station using the same preset number, the previously stored station will be erased.
- 3 Next time, if you tap the **2** Preset station shortcut or **2** Preset station list on preset list screen, the station is recalled from the memory.

Multi-media player

### Radio

- ► Storing the stations automatically This function lets you automatically store the strong broadcast frequencies.
- 1 Press the **FM/AM** button to select the band (FM1, FM2 or AM).
- 2 Tap the **① PRESET** to open the Preset station list screen.
- 3 Tap the O Auto Store.

Local stations with the strong signal are searched and stored automatically. And then the list menu appears on the screen.

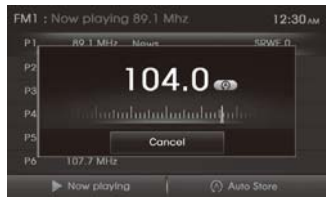

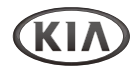

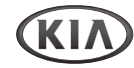

### USB/iPod Music player

Playing the USB or iPod music files

You can play the MP3, WMA or WAV files stored in a USB device or iPod.

1 Connect a USB device or iPod to the USB port.

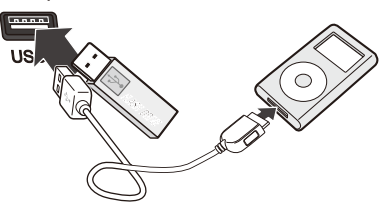

USB/iPod Music playback starts with automatically after recognizing the data of the USB device or iPod.

When the USB device or iPod is connected already, press the **MEDIA** > tap the **USB Music** or **iPod** on the Media menu screen.

Select the desired option as follows;

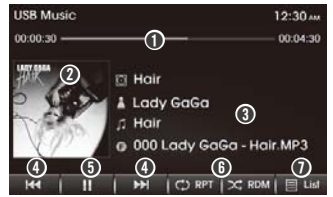

- Progress bar: Show the progress bar with elapsed time/running time for currently song.
- **O Thumbnail:** Show the currently Album art.
- Song's information: Show the Album/ Artist/Song/File name.
- ④ I → Skip to previous or next file.
- **⑤ ||** / ►: Pause/resume playback
- ⑥ C RPT / ➤ RDM: Change playback mode.
- ■ List: Enter the song's list menu screen.
- 3 To skip to the previous or next file, tap the ④ I≪/▶ I repeatedly.
- Changing the Playback mode
- 1 To select the playback mode, tap the  $\bigcirc$   $\bigcirc$  RPT or  $\supset$  RDM.
  - 6): Plays the current file on a loop.
  - : Repeat play all files within the current folder. (only for USB)
  - C: Repeat play all files within the USB or iPod.
  - X: Plays randomly all files within the USB or iPod.

► Using the List mode

### 1 Tap the 🕖 🗏 List.

For iPods, then select the desired **1** Category.

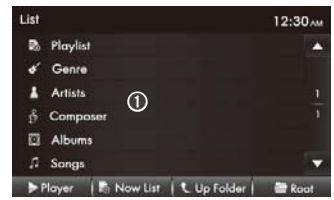

File list is displayed.

Select the desired option as follows;

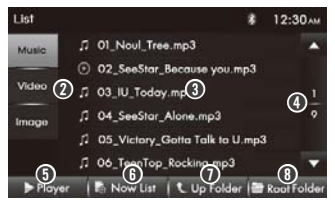

- Category list: Show the category within iPod
- Music/Video/Image: Show the playable media type.
- 6 File List: Show the file list.
   ▶: Currently playing file
- ▲/▼: Move to the previous/next list page.

14 Audio/Video & Navigation System YP-N3000H

### USB/iPod Music player

- O ► Player: Return to the Music playing mode screen
- **Now List**: Return to the list of current playing file.
- **O t** Up Folder: Moves to upper folder.
- ③ The Root Folder: Moves to root folder.
- 2 Tap the desired file list to playing start.
- In case of iPod, to search the song file, tap the desired file list after select the ① Category list on the category list screen.

#### "IPod Instructions Manual

- To use the touch screen, you should necessarily use the genuine cables furnished with your Apple device.
- Your iPod will only charge with the ignition key in the position ACC ON, utilizing the genuine cables furnished along with your Apple device.

Warning: Non genuine cables may cause the connection to fail as well as damage the system".

### Precautions for Handling USB/iPod

- When using an external USB device, make sure to keep the device disconnected and connect only sometime after turning on the vehicle ignition. The USB device may be damaged if the USB device is already connected when the ignition is turned on. (USB device is not an electronic automotive component)
- Some USB devices may not operate properly because of compatibility issues. Check that the external device is supported by the device before starting use.
- The device will only recognize USB devices formatted in FAT 16 or FAT 32. (NTFS format is not supported.) When you format the external USB device, this unit may not properly recognize a Byte/Sector selection other than 512 Byte or 2,048 Byte.
- Avoid contact of body parts and foreign substances with the USB connector.
- Repeatedly connecting/disconnecting the USB in a short period of time may cause damage to the device.
- When disconnecting the USB, an abnormal sound may occur occasionally.
- Abruptly disconnecting the external USB device while the USB is operating may cause the device to be damaged or

#### function abnormally.

Make sure to disconnect the USB device only after the audio power is turned off or when the audio is operating in a different mode.

- The amount of time required to recognize the external USB device may differ depending on the type, size, or file formats stored on the USB. Such differences in the required time are not indications of malfunction. Please wait the period of time required to recognize the device.
- The device supports only USB devices used to play music/video/image files.
- Do not use the USB I/F to charge batteries or USB accessories which generate heat. Such acts may lead to deteriorated performance or damage to the device.
- While the smartphone charging via USB port, some models may not be charged due to compatibility issues.
- The device may not recognize the USB device if separately purchased USB hubs and extension cables are used.
- In the case of high capacity USB devices, there are instances where the logical drives are partitioned for user convenience. In this case, it will only be possible to play the USB music in the top level drive.

When using partitioned drives, save the

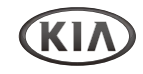

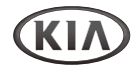

### USB/iPod Music player

songs you wish to play on the device only in the top-level logical drive. In addition, certain USB devices are configured with a separate drive used to install application programs and it may not be possible to play songs from such drives for the reasons described above.

- The device may not support normal operation when using formats such as HDD Type, CF, or SD Memory.
- The device will not support files locked by DRM (Digital Rights Management).
- iPod is a registered trademark of Apple Corporation in the United States and/or other countries.
- This product connects iPod models which support the following and other devices are not supported.
- iPod Nano/iPod/iPod Touch/iPhone models
- Some iPod/iPhone models may not be supported/connected.
- Only connect the iPod to this product with connection cables supported by iPod products. Other connection cables cannot be used.
- In some cases, the iPod product may be damaged if the ignition is turned off while it is connected to the product. When the iPod product is not being used, keep it separate from this product with the car

ignition turned off.

- The playback functions and the information display items of the iPod player used with this product may differ from the iPod in terms of play order, method, and the information displayed.
- If you have a problem with your iPod. please visit www.apple.com/support/ipod.
- For the recognition/connection of iPod media ....
  - Use only the provided connection cable from iPod products.
  - Do not use the cable as below figure.

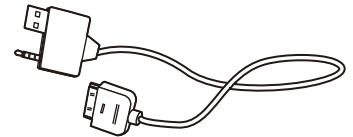

Support the charging and AUX connection. (Not support iPod media)

### **USB Video player**

▶ Playing the USB video files

You can play the video files stored in a USB device.

1 Connect a USB device to the USB port. USB Video playback starts automatically after recognizing the data of the USB memory.

When the USB storage device is already connected, press the **MEDIA** button, then tap the **USB Video** on the Media menu screen.

- Caution: While driving, you can not watch the video.
- 2 To show the control panel screen, tap the Playing screen, and select the desired option as follows;

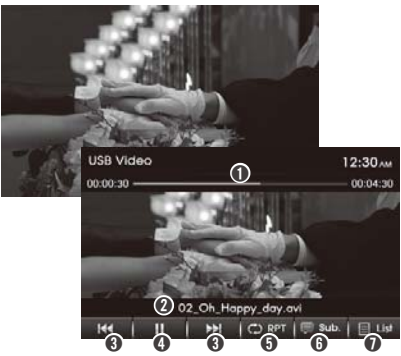

- Progress bar: Show the progress bar with elapsed time/running time for currently playing file.
- **?** File name: Shows the currently playing file name.
- ③ I I I Skip to previous or next file.
- ( | | / ) > : Pause/resume the playback.
- O C RPT: Change the Repeat playback mode.
- 6): Plays the current file on a loop.
- : Repeat play all files within the current folder.
- 6): Repeat play all files within the USB.
- G Subtitle: Activate/deactivate the subtitle displaying mode.
- **□** List: Enter the file list menu screen. To return to the full screen without control panel, tap the Playing screen again.
- To pause playback, tap the ④ Ⅱ.
   To resume the playback, tap the ④ ►.
- 4 To skip to the previous or next file, tap the ③ I<</p>
- **5** To show/hide the subtitle, tap the **6** Subtitle.

- ► Using the List mode

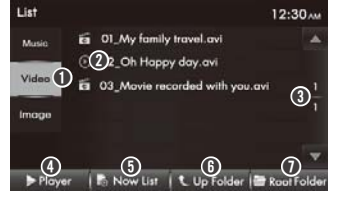

- Music/Video/Image: Show the playable media type within USB.
- File List: Shows the file list.
   Currently playing file.
- ▲/▼: Move to the previous/next list page.
- ④ ► Player: Return to the Video playing mode screen.
- S Now List: Return to the list of current playing file.
- **O Up Folder**: Moves to upper folder.
- Root Folder: Moves to root folder.
- **2** Tap the **desired file list** to playing start.

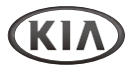

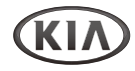

### **USB Image player**

### ▶ Playing the USB image files

You can play the image files stored in a USB device.

1 Connect a USB device to the USB port. USB Image playback starts with automatically after recognizing the data of the USB memory.

When the USB storage device is already connected, press the **MEDIA** button, then tap the **USB Image** on the Media menu screen.

2 To show the control panel screen, tap the playing screen, and select the desired option as follows;

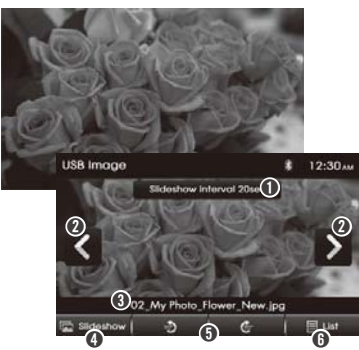

- **1** Slideshow interval: Selects the slideshow interval time.
- **② <∕>**: Skip to previous or next file.
- **File name**: Show the currently playing file name.
- Slideshow: Enter the slideshow for full screen mode.
- Definition of the image to anticlockwise or clockwise.
- 3 To skip to the previous or next file, tap the ❷ </ >
- 4 To rotate the image tap the ⑤ ᢀ/ ⓓ Rotation.
- 5 To enter the slideshow, tap the 4 Slideshow.
- Caution: While driving, you can not watch the slideshow.

- ► Using the List mode
- 1 Tap the **③ ■ List** to enter the File list menu screen, and select the desired option as follows;

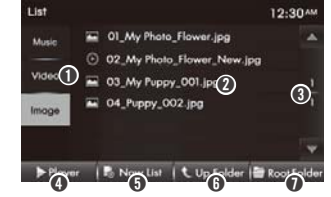

- Music/Video/Image: Show the playable media type within USB
- File list: Show the file list.Currently playing file.
- Image.
   Image is a straight of the previous/next list page.
- ④ ► Player: Return to the Image playing mode screen.
- O Now List: Return to the list of current playing file.
- Up Folder: Moves to upper folder.
- 1 Ten Root Folder: Moves to root folder.

2 Tap the **desired file list** to playing start.

### Auxiliary device

### ► Using an Auxiliary audio/video equipment

By connecting an optional portable A/V device to the AUX input jack on the media hub and then simply selecting the source, you can listen on your car speakers and this unit. The volume level is adjustable for any difference between the unit and the portable audio device.

- 1 Turn down the volume on the unit.
- 2 Turn off the external audio equipment. Connect the audio output of the external audio equipment to the AUX input terminal on Media hub.

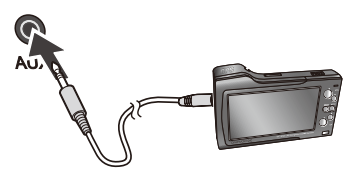

Be sure to adjust the volume for each connected audio device before playback. When external audio equipment is already connected, press the MEDIA button, and then tap the **AUX** on the Media menu screen.

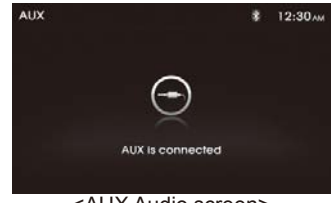

<AUX Audio screen>

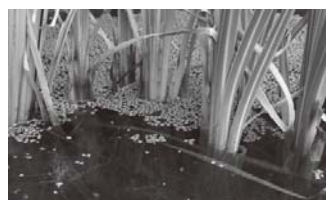

<AUX Video screen>

- **3** Start playback of the external audio equipment at a moderate volume.
- 4 Set your usual listening volume level on the unit.
- Caution: While driving, you can not watch the AUX video.

- Some auxiliary device that don't have the video source may not output the video screen.
- In case of some iPod devices, Use the iPod cable for exclusive use of iPod for video playback when connecting iPod to the AUX connector.
- Video is not available while driving. (Based on driving regulation, Aux Video is only available whenever vehicle is stopped.)

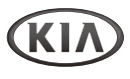

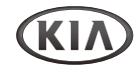

### **Bluetooth Audio player**

#### ► Listening to Music from a Bluetooth Device

This unit supports the Bluetooth profile "A2DP (Advanced Audio Distribution Profile)". If your mobile phone or music player supports this profile then it is possible to listen to music tracks located on your Bluetooth device through this unit and car speakers.

Additionally, this unit supports the "AVRCP (Audio Video Remote Control Profile)". If your Bluetooth mobile phone or music player supports this profile then it is possible to advance to the next track or replay previous tracks on using the buttons on the front of this unit or steering wheel remote controls (if fitted) on your vehicle.

- Switch to Bluetooth signal on your mobile phone/music device.
   "Stereo Headset" appears when the connection is made.
- 2 Press the MEDIA button to enter the Media menu screen, then tap the Bluetooth Audio.

Bluetooth Audio playing screen appears and start playback, .

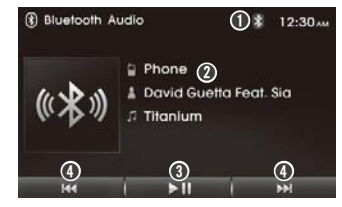

- S: Indicator the Bluetooth device connection.
- **O** Information: Show the Device/Artist/ Song name.
- $\mathbf{O} \models \mathbf{I}$ : Resume/pause the playback.
- ④ ►► / ►►: Skip to previous or next file.

#### 

- 4 To skip to the previous or next file, tap the ④ I≪4 / ▶►I repeatedly.
  - The title/artist information may not be supported in some phones.
- If music is not yet playing from your mobile device after switching to streaming audio (Bluetooth Audio) mode or after pressing Play on the mobile device itself, pressing again the button once may begin playing the music. Check to see whether music is playing from the Bluetooth device after switching to streaming audio mode.
- The Streaming audio feature may not be supported in some phones.

### Bluetooth wireless technology

### Understanding Bluetooth Wireless Technology

The Bluetooth wireless technology establishes a wireless connection between two devices, such as your phone and media center of the car. The first time you use two devices together, you must connect them by establishing pairing via a Pass key. After the initial connection, the two devices can connect automatically.

- ✤ Note
- There may be restrictions on using Bluetooth technology in some locations.
- Because of the variety of Bluetooth devices and their firmware versions, your unit may respond differently when used via Bluetooth.

### **Bluetooth operation**

To use the Bluetooth function, the following procedure is necessary.

1. Pairing

When connecting Bluetooth devices for the first time, mutual registration is required.

This is called "pairing". This registration (pairing) is required only for the first time, as this unit and the other devices will recognize each other automatically from the next time. (Depending on the device, you may need to input a pass code for each connection.) 2. Connection

Sometimes pairing allows automatic connection. To use the device after pairing is made, start the connection.

- Hands-free talk/Music streaming You can call a mobile phone and listen to music when the connection is made.
  - Some Bluetooth devices may not support specific functions.

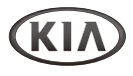

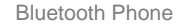

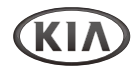

### **Connecting the Bluetooth**

Press the PHONE button to enter the Phone menu screen, and then tap the Set up.

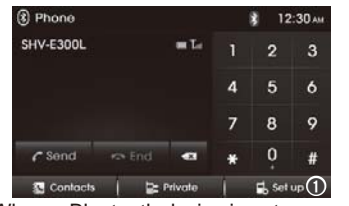

When a Bluetooth device is not connected, connecting message appears. Tap the **YES**, and then skip next step  $2 \sim 3$ .

| Phone    |                              |                               | 12:30 AM |
|----------|------------------------------|-------------------------------|----------|
|          | 0                            | )                             |          |
| Do γου   | No device o<br>want to canne | onnected.<br>Ict a paired dev | /ce?     |
|          | Yes                          | No                            |          |
| Contacts | i 😂 Pri                      |                               | 🚡 Set up |

2 Tap the **2** Pairing to enter Pairing Settings menu screen.

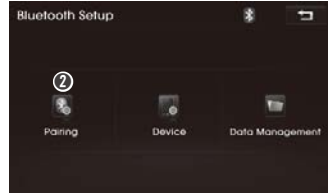

**3** Select the **Search On Device** to enter the Pairing ready screen.

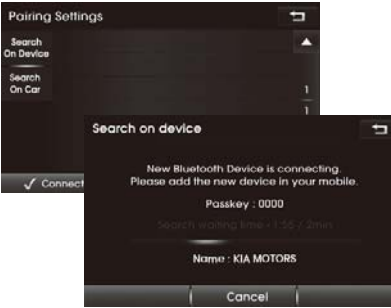

The "Passkey: 0000 / Name: KIA MOTORS" appears in the display.

4 Now, set your Bluetooth device to search for and pair with this unit.

A list of detected devices appears in the display of the connecting device. This unit is displayed as "KIA MOTORS" on the connecting device.

Confirm this by pressing "YES" or "OK" on your phone.

If \*Pass key input is required on the display of a connecting device, input "0000" (4 digit).

This unit and Bluetooth device remember each other's information, and when

pairing is made, this unit is ready for connection to the device.

"Bluetooth device model name" and "Connected" with "**0**" indicator appears after pairing is completed.

- Some Bluetooth devices ask you to accept the "BT link" or "Connect". Enter "Yes" or "OK".
- \* Pass key may be called "passcode," "PIN number" or "Password," etc., depending on the device.
- 5 Set the Bluetooth device to connect to this unit.

If pairing is successful, then the phrases 'Connected' and 'Handsfree - device name' will be displayed on the screen.

If the paired Bluetooth device supports Bluetooth audio, then 'B/T audio - device name' will also be displayed.

Your Bluetooth device is now ready for use with this unit.

Notes: When the Pairing Bluetooth devices

- This unit allows a maximum of 5 Bluetooth devices to be paired. Once paired, the device is retained in memory and pairing is not required again unless the device is deleted from the car radio.
- Only one Bluetooth phone may be connected to this unit at one time for hands-free telephone operation.

22 Audio/Video & Navigation System YP-N3000H

### **Connecting the Bluetooth**

- If a Bluetooth music player is to be connected together with a mobile phone, refer to page 20 'Bluetooth Audio Player'.
- Bluetooth connection between this unit and mobile phone is normally established using the Hands Free Profile (HFP). However, some mobile phones may only allow the connection to be established in Head Set Profile (HSP) and therefore some functions may not be available.
- If the unit continues to fail to connect to your bluetooth phone, please reset all settings related with phones. (refer to the 'Checking/Updating/Initializing this unit' on the page 36)

### Connecting a Bluetooth phone

- Devices are registered once paired and connected with this unit. You can select the registered device and connect/ disconnect/delete it.
- If pairing has already been achieved, start operation from here.
- Depending on the device, connection may start automatically after pairing.
- 1 Connect to this unit using your mobile phone's Bluetooth settings.

The "Bluetooth device is connected" with "<sup>(1)</sup> icon are appeared and Bluetooth signal is switched to on.

#### Disconnecting/Connecting again the Bluetooth phone

If disconnection/connection of the Bluetooth device with this unit is required, follow the steps below.

- Press the PHONE button > tap the Set up > Pairing to enter Pairing Settings menu screen.
- 2 Tap the connected phone list, and select the desired option as follows;

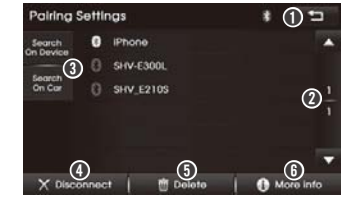

- ERETART TO THE DEVIOUS SCREEN.
- ② ▲/▼: Move to the previous/next list page.
- Searching method: Search from Bluetooth device or this unit for pairing/ connecting.
- ④ ✓ Connect / X Disconnect: Connect/ disconnect the selected device.
- Image: Delete the selected device.
- **() () More Info**: Show the information of selected device.

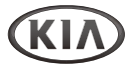

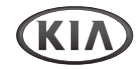

### Phone menu

- ► Operating the basic phone menu
- 1 Press the **PHONE** button to enter the Phone menu screen, and select the desired option as follows;

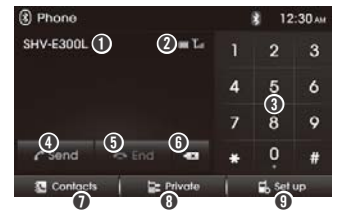

- Phone name: Show the connected Bluetooth phone name.
- **Phone condition**: Show the connected phone's battery and network condition.
- **Heypad**: Input the phone number.
- **Send**: Start the dialing entered number.
- 🖸 🖚 End: End a call.
- 6 < : Deletes entered a number.
- Contacts: Open the contacts list.
- Private/Hands-free: Switch the talk path during a call.
- Set up: Enter the Bluetooth Setup menu screen.

Answering a call

When you receive a call, your phone rings and the "Incoming call" pop-up screen is displayed on the screen.

1 To answer the call, press the Call [€] button on the Steering wheel remote control or tap the ① Accept on the screen.

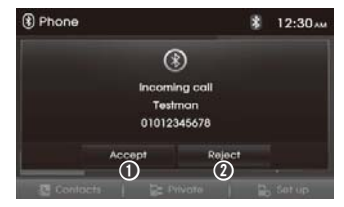

The built-in microphone of this unit will pick up your voice.

To reject an incoming call, press the **End** [•] button on the Steering wheel remote control or tap the **@ Reject** on the screen.

### ► Redialing the Last Call

1 Press and hold the **Call** [C] button on the Steering wheel remote control to start the last call redialing.

Some mobile phones may require an additional press of the button when starting last number redial.

- Making a call by entering phone number
- Press the Call [←] button on the Steering wheel remote control to display the Phone menu screen.
- 2 Input the phone number you want to call by using the **①** Keypad, and then tap the **②** *←* Send.

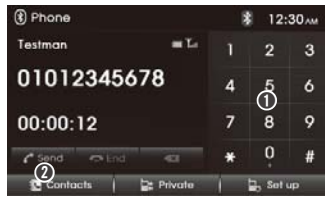

You can use the phone book entries stored on the memory of phone supporting PBAP (Phone Book Access Profile) profile.

After connecting your unit and Bluetooth phone via Bluetooth wireless technology, the numbers in your phone's phone book is transferred automatically in to the phone book.

### Ending phone calls

1 Tap the End [ ] on screen or press the End [ ] button on the Steering wheel remote control.

### Call list/Phonebook

- ► Calling a number in the call list After connecting this unit and your Bluetooth phone via Bluetooth wireless technology, the numbers in your phone's Dialed call, Received call and Missed call list are transferred automatically into the call list.
- 1 Tap the **C** Send on the Phone menu screen.
- 2 Select the desired call list and option as follows;

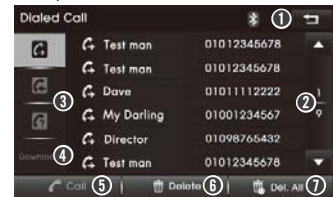

- ▲/▼: Move to the previous/next page in the list.
- **3** Call list type: Select the type of call list.
- Download: Download call list from your phone.
- Call: Start the calling selected call list.
- Delete: Delete selected a list.
- Del. All: Delete all list.
- 3 To make a call the selected contact list, tap the **9 Call**.

- The call histories may not be stored in some phones.
- ► Using your Phonebook

After finding the entry in the phonebook you want to call, you can select the number and make a call.

- 1 Tap the S Contacts on the Phone menu screen.
- 2 Select the desired contact list and/or option as follows;

| ③ Conto             | cts           |   | *           | 1 5      |
|---------------------|---------------|---|-------------|----------|
| Search              | Beyonce       |   | 01012345678 | -        |
| -3                  | Billy Joel    |   | 01012345678 |          |
| Search<br>by number | Eminem        | = | 01011112222 |          |
| Downlood 4          | Eric Benet    |   | 01001234567 | ± , 2,   |
|                     | Pharrell Will |   | 01098765432 | <b>1</b> |
|                     | Snoop Lion    |   | 01012345678 | -        |
| 5                   | C Call        |   | More        | info 6   |

- Eturn to the previous screen.
- ▲/▼: Move to the previous/next page in the list.
- **3** Searching method: Search method by name or number.
- Ownload: Download phone book from your phone.
- Call: Start the calling selected contact list.
- **6 1 More Info**: Show the information of selected contact.

- 3 To make a call the selected contact list, tap () Call.
  - This system can download up to 1,000 phonebook data per each Bluetooth device.
- It is not possible to start downloading when the call history download feature is turned off within the Bluetooth device.
- Some phones require additional confirmation. Please check your phone and accept the download request.
- When the phonebook does not downloaded, check the setting or screen in the Bluetooth device.
- The download function may not be supported in some phones.

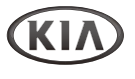

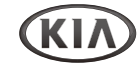

### **Bluetooth Setup**

1 To enter the Bluetooth Setup menu screen, press the PHONE button > tap the ● Set up.

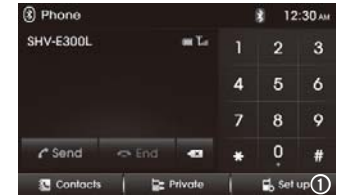

2 Select the desired setting menu as followings;

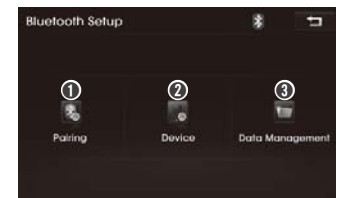

- Pairing: Enter the Pairing settings menu screen. (refer to page 22 ~ 23 "Connecting the Bluetooth phone" section)
- **O Device**: Enter the Device settings menu screen.
- O Data Management: Enter the Data Management menu screen.

## ► Device Settings

1 Tap the **Device** on the Bluetooth Setup menu screen, and select the desired Device setting menu as follows;

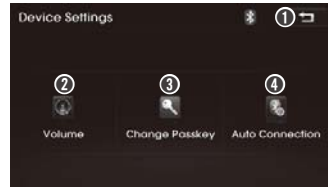

- **1**  $\square$ : Return to the previous screen.
- **Volume**: Adjust the level of the hands-free talk volume.
- Change Passkey: Change the Passkey for Bluetooth pairing.
- Auto Connection: Set the Auto Connection method.
- 2 To set the volume level of the handsfree talk, tap the Volume, then select the desired setting option as follows;

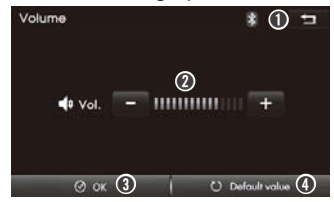

- **0 (**): Return to the previous screen.
- **Vol.** / +: Adjust the level of the talk volume.
- **③** ⊘ OK: Confirm your selection.
- U Default value: Initialize settings to the default.

### ► Changing the Passkey

1 To change the Passkey for Bluetooth pairing, tap the **Change Passkey**, and then select the desired setting option as follows;

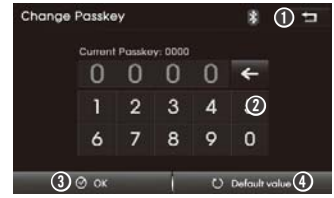

- Seturn to the previous screen.
- **O Keypad**: Input the number.
- **❸ OK**: Confirm your selection.
- U Default value: Initialize settings to the default.

#### ► Setting the Auto Connection

1 To activate/deactivate the auto connection, tap the **Auto Connection**, and then select the desired setting option as follows; **Bluetooth Phone** 

### **Bluetooth Setup**

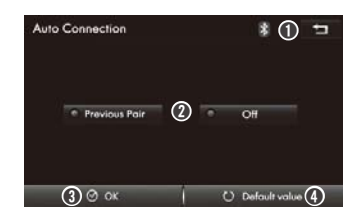

- $\bullet$  : Return to the previous screen.
- **2** Auto connection method: Select the auto connection method or Off.
- $\label{eq:order} \Theta \oslash \mathsf{OK}: \mathsf{Confirm} \ \mathsf{your} \ \mathsf{selection}.$
- U Default value: Initialize settings to the default.

### ► Data Management

1 To enter the Data Management menu screen, press the PHONE button > tap the ● ► Set up > ② Data Management.

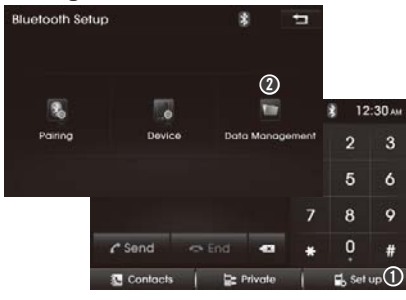

2 Select the desired Managing menu as follows;

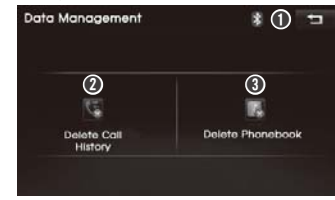

- Delete Call History: Delete the call history.
- **Oblete Phonebook**: Delete the Phonebook.
- **3** In case of Delete Call History/ Phonebook, a delete message will appear. Tap the **Yes** to accept, or **No** to cancel it.

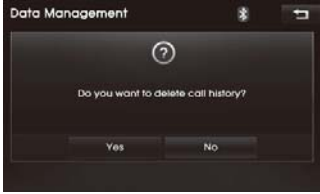

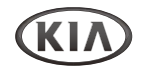

### DVD/VCD/CD

### ► Playing DVD/Video CD/Audio CD

1 Insert a DVD, Video CD or Audio CD into the disc slot.

Playback may automatically start depending on the disc. It may take some time to start playing.

All tracks will be played until you change the source or eject the disc.

Disc is already inserted, press the **MEDIA** button, and then tap the **DVD/VCD/Audio CD** on the Media menu screen.

Note: DVD region numbers

The System will refuse to play discs that are not coded for its region. Confirm the region number for this machine before inserting disc.

2 The functions of the Audio CD player are operated similarly to USB Music playback.

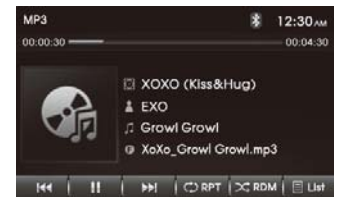

If a title menu appears on screen, the DVD video has a title menu, or the VIDEO CD is equipped with the PBC

(Playback Control) function. Follow next page "Using the DVD Title/Menu" or "Using the PBC menu on VCD" section.

Caution: While driving, you can not watch the DVD/VCD video.

In case of DVD/Video CD, to show the control panel screen, tap the playing screen, and select the desired option as follows;

<DVD playback screen>

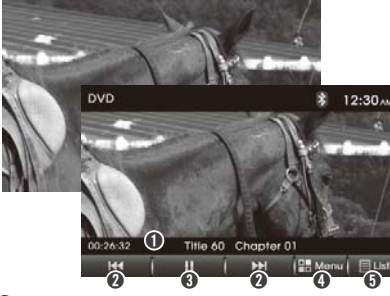

- Playing information: Shows the currently playing information.
- ② I◄/→I : Skip to previous or next title (tap); fast rewind or fast forward (tap and hold).
- **③** II/► : Pause/resume the playback.
- 4 🗄 Menu: Show the DVD Menu screen.

<Video CD playback screen>

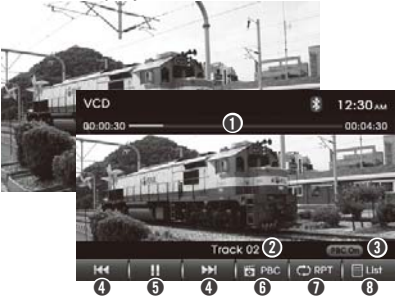

- Progress bar: Show the progress bar with elapsed time/running time for currently playing track.
- **O** Track number: Shows the current track number.
- **3 PBC On** : Indicator the PBC status.
- ④ I◀</▶►I : Skip to previous/next track.</p>
- O II/► : Pause/resume the playback.
- **I DEC:** Shows the PBC Menu.
- ⑦ C RPT: Change the Repeat playback mode.
- 6): Repeat plays the current track.
- 6): Repeat plays all tracks within the disc.

To return to the full screen without control panel, tap the Playing screen again.

### DVD/VCD/CD

- 3 To pause/resume playback, tap the II/>.
- 4 To skip to the previous or next track/ chapter, tap the I◀◀/▶►I repeatedly.
- **5** To fast search for DVD, tap and hold the  $| \blacktriangleleft | > 1$  repeatedly. Each time, the playback speed changes as follows; x 2  $\rightarrow$  x 4  $\rightarrow$  x 8  $\rightarrow$  x 16  $\rightarrow$  normal  $\rightarrow$  x 2  $\rightarrow$  ...
- 6 To open the DVD menu, tap the ₽ MENU, and select the desired option from DVD contents as follows;

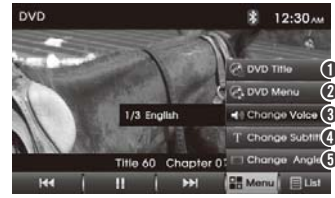

- 🔮 DVD Title: Show the DVD Title.
- O 🖓 DVD Menu: Show the DVD Menu.
- Change Voice: Change the Voice contents.
- T Change Subtitle: Change the Subtitle.
- Change Angle: Tap it repeatedly to change the multi angle video contents.
- To open the VCD PBC menu, tap the  $\breve{\mathbf{D}}$  PBC, and select the desired option as

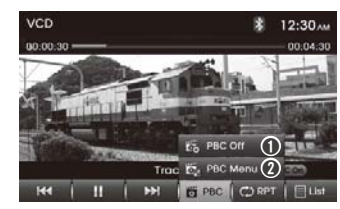

#### follows;

- E PBC Off/On: Activate/deactivate the PBC Function.
- PBC Menu: Shows the PBC Menu.

### ► Using the DVD title/menu

1 Tap the C DVD Title or C DVD Menu to open the DVD Title or menu screen, and select the desired option as follows;

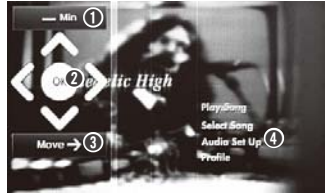

- Min/ Max: Minimize/Maximize the menu control screen.
- O ←Move→: Move to left/right the menu control screen.
- Original DVD title/menu screen

- 2 To enter the DVD title/menu item, select the desired title/menu item by using the ∧/</v>, and tap the OK.
- ► Using the PBC menu on the VCD
- 1 Tap the 🖆 PBC > 🛱 PBC On and 🛱 PBC Menu to open the VCD PBC menu.
- 2 Select the desired option as follows;

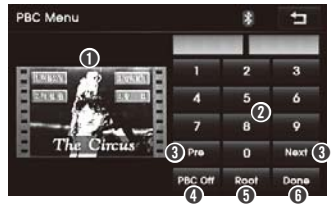

- Preview screen: Shows the selected track's preview video.
- **Ø Keypad**: Enter the track number.
- Pre/Next: Move to previous or next track.
- **PBC Off**: Disable the PBC Function. Playback may automatically start.
- O Root: Go to the Root.
- **ODONE:** Shows the selected track's video.

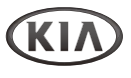

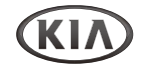

### DVD/VCD/CD

### ► Using the List mode

1 Tap the List to enter the List screen, and select the desired option as follows;

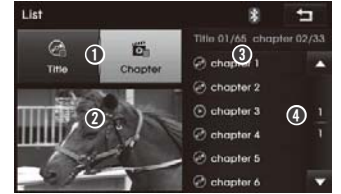

- Title/Chapter/Track: Select to show the list type.
- **Preview screen**: Preview the currently playing Track/chapter/track. To start playback for full screen, tap it.
- **3** List: Show the Title/Chapter/Track list.
- ④ ▲/▼: Move to the previous/next list page.

### ► Ejecting a disc

1 To end playback, press the **EJECT** [△] button to take out the disc.

When the disc comes out, it automatically switches to the previously used function or the FM radio.

The disc will automatically be inserted back again if it is not taken out for some time.

### Disc handling precautions

- Handle discs by the edges to avoid inadvertent scratches or fingerprints on the disc.
- Do not attach labels or stickers to discs (This may cause disc warping, rendering it unusable).
- Do not write on the label side with a ball-point pen or other writing instrument.
- Do not use record cleaning sprays, benzene, thinner, static electricity prevention liquids or any other solvent.
- Do not use scratch-proof protectors or covers.
- Do not use the following discs:
- Discs with exposed adhesive from removed stickers or labels (rented discs etc.).
- Discs those are badly warped or cracked.
- Irregularly shaped discs, such as heart shapes.

#### ► Playable discs

- CD, CD-R, CD-R/W containing Audio tracks or MP3[WMA] files.
- Video CD 1.0, Video CD 2.0 (PBC), DVD, DVD-R or DVD-R/W
- Mixed Disc
- CD-DA + VCD: Recognized as VCD
- CD-DA + MP3: Recognized as CD-DA

#### ► Playable/compatible sound mode

 PCM, DOLBY, DTS, Normal Stereo, L CH, R CH, L+R (Mix Mono), DTS-CD, MPEG DVD player

### **Getting started with Navigation**

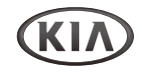

#### ► What is GPS?

The Global Positioning System (GPS) is a satellite-based navigation system made up of a network of 24 satellites placed into orbit by the U.S. Department of Defense.

GPS was originally intended for military applications, but in the 1980s, the government made the system available for civilian use.

GPS works in any weather conditions, anywhere in the world, 24 hours a day. There are no subscription fees or setup charges to use GPS.

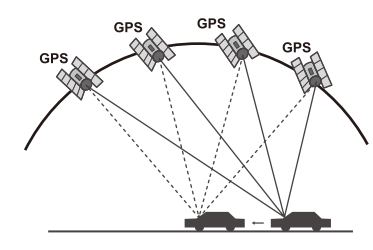

#### About satellite signals

Your unit must acquire satellite signals to operate. If you are indoors, near tall buildings or trees, or in a parking garage, the unit cannot acquire satellites.

### ► Acquiring satellite signals

Before the unit can find your current location and navigate a route, you must do the following steps:

- 1. Go outside to an area free from tall obstructions.
- 2. Turn on the unit.

Acquiring satellite signals can take a few minutes.

#### Initial navigation screen

After the ignition switch is p laced in the ACC or ON position, when you enter a navigation mode for the first time, the caution screen is displayed on the screen. Read the caution carefully and then touch [Agree].

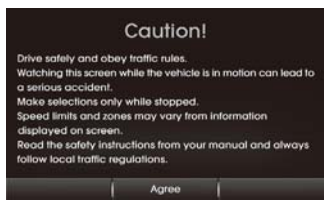

#### ► Cannot identify the current location. (GPS not receiving) GPS cannot be used indoors and must be connected to a power source with ACC in a vehicle in a location where the signal

from the sky can be received easily.

When initially connecting the GPS, it usually takes about 10 minutes to be working normally, but the connection speed can differ depending on the weather condition, and surrounding obstacles.

If the GPS connection is unstable for a long period of time, try the following.

- Check if the product is connected to a power source.
- Check if the back of the GPS product is in a location where the sky can be seen well.
- If there are high buildings or if you are under a tree, move to a location where there aren't any obstacles.

### Cannot hear the voice guide.

The volume is not set correctly, or it is turned off. Adjust the volume of voice guidance.

There is a difference between the driving road and the road on the map in the product.

Even though GPS is usually very accurate, there is a small margin for error.

When the GPS receiver is installed, there can be an error of about 10 m. But for newly built roads, the problem could come from the data update to the map.

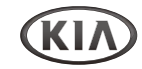

### **Getting started with Navigation**

#### Cannot see the map.

Perhaps you cannot see the map even when you have executed the navigation menu.

This happens when the data within the memory is damaged. Delete all the data in the memory and install the data again.

If the issue persists after installation, contact the A/S center.

- ► The path guide can be different from the actual path. (Path guide error)
- When the road is closely parallel.
- When the splitting road angle is very small.
- When there is an adjacent road when turning.
- When driving on a road that is narrowing fast.
- When driving through the mountain or where the road is too curvy.
- When the starting, passing and arriving locations are too close within 1 km.
- When you have set the starting, passing or arriving location more than 1 km away from the road.
- When driving through the tunnel.

#### ► Map matching

As mentioned, the GPS systems used by this Navigation System are susceptible to certain errors. Their calculations may on occasion place you in a location the map where no road exists. In this situation, the processing system understands that vehicles travel only on roads, and is able to correct your position by adjusting it to a nearby road. This is called map matching.

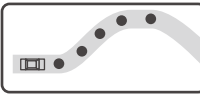

<With map matching>

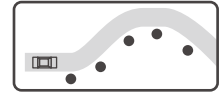

<With no map matching>

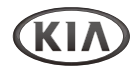

### **Getting started with Navigation**

 To enter the Navigation mode, press the corresponding button as below.
 MAP: Display the current location map

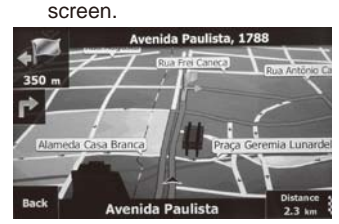

NAVI: Enter the destination menu screen. INFO: Display the map information screen.

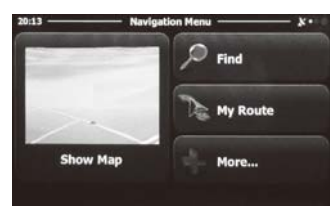

- 2 To change the map scale on map screen, rotate the **TUNE/FILE** dial.
- **3** To repeat the voice guidance, press the **ENTER** button.

4 When the Navigation mode is displayed, the relevant previously used radio or media playback will remain without visible on the screen.

This feature is displayed on the screen, or changes other features to the feature button.

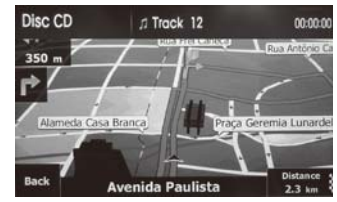

5 When the Navigation mode is displayed, you can control playback for background radio or media playing mode by using the buttons/dials on steering wheel remote control and unit.

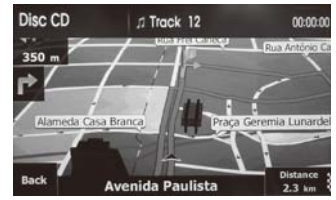

For more information about how to use the Navigation system, refer to its instruction manual.

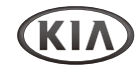

### Setting the Sound

1 Press the **SETUP** button to enter the SETUP menu screen, and select the desired option as follows;

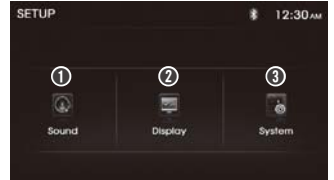

- **O** Sound: Sets the sound state.
- **O Display:** Sets the screen state.
- **3** System: Shows the system information of the product and should update.
- 2 Tap the **Sound** to enter the Sound Settings menu screen, and select the desired option as follows;

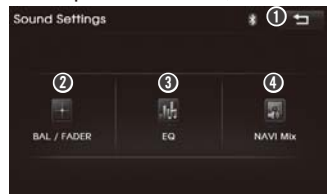

- D: Return to the previous screen.
   BAL/FADER: Set the Balance/Fader for listening position or Treble/Mid/Bass/ Beep level.
- **6** EQ: Set the EQ style.

- NAVI Mix: Set the media volume when voice guidance instructs the direction.
- Adjusting the sound Balance/Fader and Treble/Mid/Bass/Beep level
- 3 Tap the BAL/FADER on Sound Settings menu screen, and select the desired option as follows;

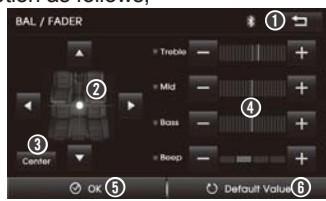

- **① ⊃**: Return to the previous screen.
- ▲/▼/◀/►: Adjust the sound balance or fader for listening position.
- **O Center**: Return to center for listening position.
- -/+: Adjust the level of Treble/Mid/Bass / Beep sound.
- $\textcircled{O} \oslash \mathsf{OK}: \mathsf{Confirm your selection}.$
- U Default Value: Initialize settings to the default.

- Selecting the EQ style and Loudness function
- 4 Tap the EQ on the Sound Settings menu screen, and select the desired EQ option as follows;

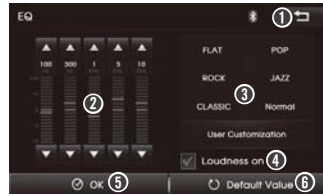

- Seturn to the previous screen.
- ▲/▼: Adjust each level of frequency band for custom sound style.
- **3** EQ styles: Select the EQ (Equalizer) style or customize the your option.
- Output Loudness on: ☑Activate/□deactivate the loudness mode.
- **ⓑ ⊘ OK**: Confirm your selection.
- O Default Value: Initialize settings to the default.

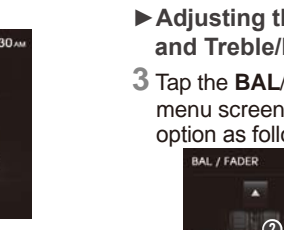

KIA

Settings

### Setting the Sound

- ► Setting the NAVI Mix function
- 5 Tap the NAVI Mix on the Sound Settings menu screen, and select the desired option as follows;

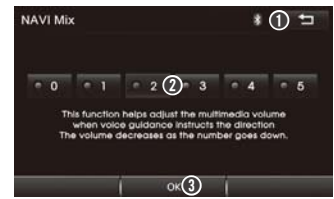

- ⇒: Return to the previous screen.
- **0** ~ 5: Select the level of media volume for voice guidance instructs.
- **OK**: Confirm your selection.

### Setting the Display

 Tap the **Display** on the SETUP menu screen, and select the desired option as follows;

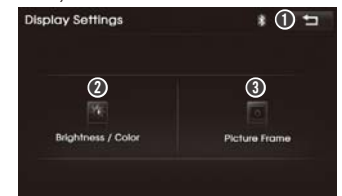

- Seturn to the previous screen.
- Brightness/Color: Set the Brightness/ Color of the screen.
- **3 Picture Frame**: Set the frame of power off (standby) mode.
- Adjusting the brightness and color of the screen
- 2 Tap the **Brightness/Color** on Display Settings menu screen, and select the desired option as follows;

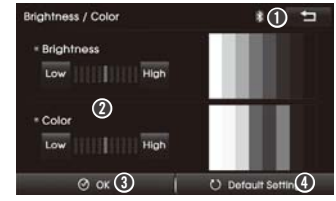

- **O** Low/High: Adjust the level of the brightness and color for Video screen.
- **❸ ⊘ OK**: Confirm your selection.
- U Default value: Initialize settings to the default.
- The display illumination can be changed by vehicle's illumination setting.
- Setting the Picture Frame type for power off (standby) mode
- **3** Tap the **Picture Frame** on the Display Settings menu screen, and select the desired option as follows;

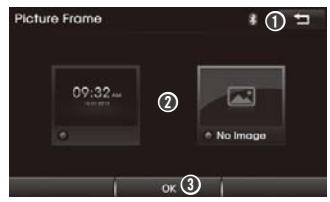

D : Return to the previous screen.
 Clock/No Image: select the desired frame type of standby mode screen.
 OK: Confirm your selection.

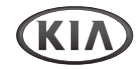

### Setting the System

1 Tap the **System** on the SETUP menu screen, and select the desired option as follows;

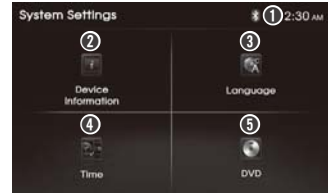

- Device Information: Check the
- information of this A/V system, update the software or restore all settings to default settings.
- **O** Language: Show the language to be displayed on the screen.
- Time: Set the time format and current time.
- **OVD**: Set the DVD player performance.

- Checking/Updating/Initializing this unit
- 2 Tap the Device Information on the System Settings menu screen, and select the desired option as follows;

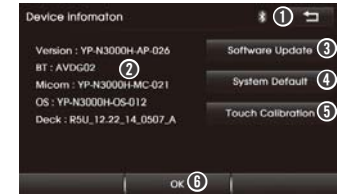

- 1 Seturn to the previous screen.
- **O Device information**: Shows the system software version of this unit.
- Software Update: Update the system software by downloading new firmware files in a USB device.
- System Default: Initialize all the settings to the default.
- **Touch Calibration**: If touch point does not fit well, it can be calibrated so that its position is more appropriate.
- **OK**: Confirm your selection.

- ► Selecting the Language
- **3** Tap the **Language** on the System Settings menu screen, and select the desired option as follows;

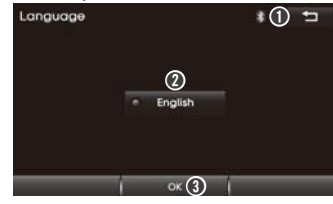

- Eturn to the previous screen.
- **2** Language: Show the language for displaying on the screen.
- **OK**: Exit the Language screen.

Settings

### Setting the System

- ► Setting the Time and Date
- 4 Tap the Time on the System Settings menu screen, and select the desired option as follows;

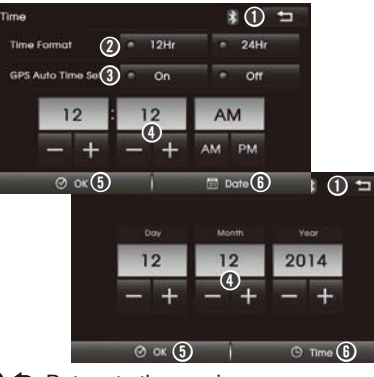

- **2** Time Format: Set the time format between the 12Hr or 24Hr.
- **OBS Auto Time Set:** Activate (On)/ deactivate (Off) the current time setting via GPS signal.
- O -/+, AM/PM: Adjust the Hour, Minute, AM/PM or Day, Month, Year.
- O OK: Confirm your selection.
- Date/ Time: Enter the Date/Time Settings screen.

- ► Setting the DVD Player
- 1 Tap the **DVD** on the System Settings menu screen, and select the desired option as follows;

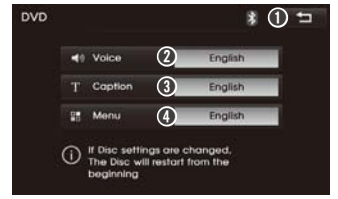

- Seturn to the previous screen.
- Voice: Set the Voice language for DVD player's performance.
- **Set the Caption** language.
- Menu: Set the Menu language.
- 2 Tap the *Q* Voice, *Q* Caption or *Q* Menu on the DVD settings menu screen, and select the desired option as follows;

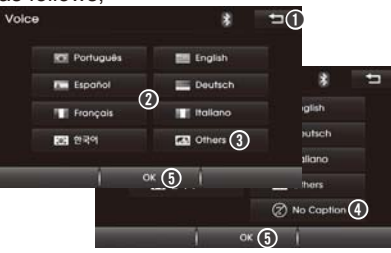

- **1 :** Return to the previous screen.
- **2** Language list: Set the language for DVD player's performance.
- **Other**: Open the other language input screen.
- No Caption: Disable the caption displaying.
- **OK**: Confirm your selection.
- 3 In case of ③ Others selecting, enter the desired Language Code by using the ③ Keypad, and tap the ③ OK. (Refer to Language code table in next page)

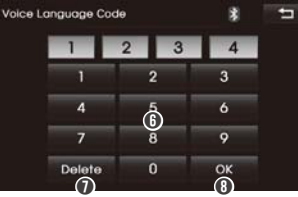

- **6** Keypad: Enter the number. **7** Delete: Delete the input number. **9** OK: Confirm your selection.
- If the selected language is not included on the disc or does not support the setting method, the language is not changed automatically.

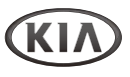

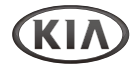

### Setting the System

### ► Language code table

| Language     | Code | Language     | Code | Language    | Code | Language      | Code  | Language       | Code | Language   | Code |
|--------------|------|--------------|------|-------------|------|---------------|-------|----------------|------|------------|------|
| Afar         | 0101 | Greek        | 0512 | Interlingue | 0905 | Malagasy      | 1307  | Kirundi        | 1814 | Tajik      | 2007 |
| Abkhazian    | 0102 | English      | 0514 | Inupiak     | 0911 | Maori         | 1309  | Romanian       | 1815 | Thai       | 2008 |
| Afrikaans    | 0106 | Esperanto    | 0515 | Indonesian  | 0914 | Macedonian    | 1311  | Russian        | 1821 | Tigrinya   | 2009 |
| Amharic      | 0113 | Spanish      | 0519 | Icelandic   | 0919 | Malayalam     | 1312  | Kinyarwanda    | 1823 | Turkmen    | 2011 |
| Arabic       | 0118 | Estonian     | 0520 | Italian     | 0920 | Mongolian     | 1314  | Sanskrit       | 1901 | Tagalog    | 2012 |
| Assamese     | 0119 | Basque       | 0521 | Hebrew      | 0923 | Moldavian     | 1315  | Sindhi         | 1904 | Setswana   | 2014 |
| Aymara       | 0125 | Persian      | 0601 | Japanese    | 1001 | Marathi       | 1318  | Sangro         | 1907 | Tonga      | 2015 |
| Azerbaijani  | 0126 | Finnish      | 0609 | Yiddish     | 1009 | Malay         | 1319  | Serbo-Croatian | 1908 | Turkish    | 2018 |
| Bashkir      | 0201 | Fiji         | 0610 | Javanese    | 1022 | Maltese       | 1320  | Singhalese     | 1909 | Tsonga     | 2019 |
| Byelorussian | 0205 | Faeroese     | 0615 | Georgian    | 1101 | Burmese       | 1325  | Slovak         | 1911 | Tatar      | 2020 |
| Bulgarian    | 0207 | French       | 0618 | Kazakh      | 1111 | Nauru         | 1401  | Slovenian      | 1912 | Twi        | 2023 |
| Bihari       | 0208 | Frisian      | 0625 | Greenlandic | 1112 | Nepali        | 1405  | Samoan         | 1913 | Ukrainian  | 2111 |
| Bislama      | 0209 | Irish        | 0701 | Cambodian   | 1113 | Dutch         | 1412  | Shona          | 1914 | Urdu       | 2118 |
| Bengali      | 0214 | Scots Gaelic | 0704 | Kannada     | 1114 | Norwegian     | 1415  | Somali         | 1915 | Uzbek      | 2126 |
| Tibetan      | 0215 | Galician     | 0712 | Korean      | 1115 | Occitan       | 1503  | Albanian       | 1917 | Vietnamese | 2209 |
| Breton       | 0218 | Guarani      | 0714 | Kashmiri    | 1119 | (Afan) Oromo  | 1513  | Serbian        | 1918 | Volapuk    | 2215 |
| Catalan      | 0301 | Gujarati     | 0721 | Kurdish     | 1121 | Oriya         | 1518  | Siswati        | 1919 | Wolof      | 2315 |
| Corsican     | 0315 | Hausa        | 0801 | Kirghiz     | 1125 | Punjabi       | 1601  | Sesotho        | 1920 | Xhosa      | 2408 |
| Czech        | 0319 | Hindi        | 0809 | Latin       | 1201 | Polish        | 1612  | Sudanese       | 1921 | Yoruba     | 2515 |
| Welsh        | 0325 | Croatian     | 0818 | Lingala     | 1214 | Pashto        | 1619  | Swedish        | 1922 | S-Chinese  | 2608 |
| Danish       | 0401 | Hungarian    | 0821 | Laothian    | 1215 | Portuguese    | 1620  | Swahili        | 1923 | Zulu       | 2621 |
| German       | 0405 | Armenian     | 0825 | Lithuanian  | 1220 | Quechua       | 1721  | Tamil          | 2001 |            |      |
| Bhutani      | 0426 | Interlingua  | 0901 | Latvian     | 1222 | Rhaeto-Romand | e1813 | Telugu         | 2005 |            |      |

**Climate System** 

### Getting started with Climate System

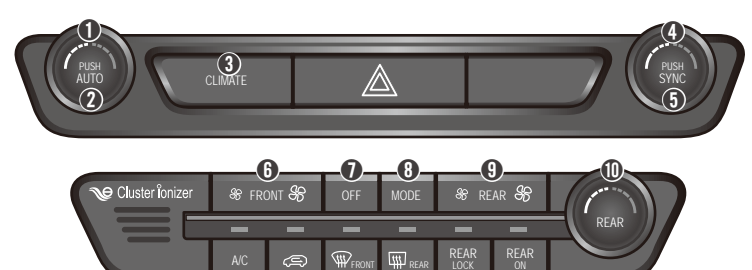

#### O Driver's temperature control dial

Controls the driver-side temperature.

#### AUTO button

Operates auto temperature mode to maintain cabin temperature at suitable levels relative to outside temperature.

æ

#### CLIMATE button

Displays the climate home screen.

#### Passenger's temperature control dial

Controls the passenger-side temperature.

#### 6 SYNC button

Turns SYNC mode on/off. Upon turning off SYNC mode, the driver-side and passenger-side temperature can be operated independently.

#### 6 & FRONT & buttons

Sets the fan speed of the front seat.

#### • OFF button

Turns the climate system off.

#### MODE button

Controls the direction of the air flow

### 9 & REAR & buttons

Sets the fan speed of the rear seat.

- REAR temperature control dial (if equipped) Controls the rear seat temperature.
- **O** A/C button

Turns the air conditioner on/off.

Air intake control [ ) button

Selects outside (fresh) air position or recirculated air position. To change the air intake control position, push the control button.

(B) W FRONT button

Removes humidity and frost by blowing fan towards the front window.

(1) IN REAR button

The side mirror and rear window defroster is turned on/off.

- REAR LOCK button (if equipped) Turns off the rear climate control system.
- REAR ON button (if equipped) Turns on the rear climate control system.

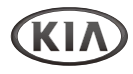

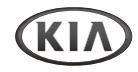

### Getting started with Climate System

- Controlling the Climate by the Climate related button
- 1 When operating in Multimedia or Navigation mode, pressing a Climate related button, such as **AUTO**, **A/C** will display the Climate status bar at the top of screen.

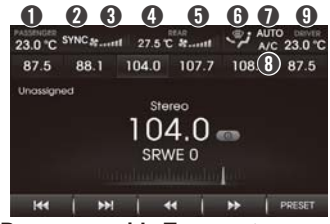

- Passenger-side Temperature: Displays the passenger-side temperature.
- **9** SYNC mode: Enables the driver/ passenger temperature to be set simultaneously.
- **IFront Fan Speed**: Displays the current fan speed of the front seat.
- Rear-side Temperature: Displays the driver-side temperature.
- **()** Rear Fan Speed: Displays the current fan speed of the rear seat.
- **G** Fan direction: Displays the set fan direction.

- AUTO: Displays whether the heating/ cooling auto function is on/off.
- **3** A/C: Displays whether the Airconditioner is on/off.
- O Driver-side Temperature: Displays the driver-side temperature.

### ► Setting Fan Direction

Press the **MODE** button repeatedly. Each time, the Direction Mode of the air flow changes as follows

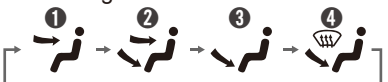

- Face Direction: Air flow is directed toward the upper body and face.
- **Bi Direction**: Air flow is directed towards the face and the floor.
- Floor Direction: Most of the air flow is directed to the floor, with a small amount of the air being directed to the windshield, side window defrosters, and side vents.
- Floor/Defrost Direction: Most of the air flow is directed to the floor and the windshield with a small amount directed to the side window defrosters, and side vents.
- Depending on the vehicle, the mode and order of display may be displayed differently.

Setting Fan Speed

The fan speed can be set to the desired speed by pressing the fan speed control switch.

- 1 To change the fan speed, press the *m* part of the **FRONT** or **REAR** to buttons for higher speed or lower speed.
- 2 To turn the fan speed control off, press the **OFF** button.

#### Note:

- If the fan speed is changed while in AUTO mode, AUTO mode will turn off.
- Controlling Driver/Passenger Temperature Simultaneously or Independently
- 1 Press the **SYNC** button to turn the SYNC mode on.
- 2 When **SYNC** mode is enabled, the driver-side and passenger-side temperatures are controlled simultaneously.
- **3** Press the **SYNC** button to turn the SYNC mode off.
- 4 When SYNC mode is disnabled, the driver-side and passenger-side temperatures can be controlled independently.

### Getting started with Climate System

Notes:

- The cabin temperature can be adjusted in 0.5 °c units within a range of 17.5 °c ~31.5 °c.
- The temperature will be displayed as LOW once it is adjusted below 17.5 °c and HIGH once it is adjusted above 31.5 °c.
- When setting the driver-side temperature with SYNC on, SYNC will turn off once the driver-side temperature is set to LOW or HIGH.
- ► Controlling the Air conditioning Press the A/C button to turn the air conditioning system on.

Note:

• To turn the air conditioning system off, press the button again.

### ► OFF Mode

Press the **OFF** button to turn off the air climate control system.

Notes:

 You can still operate the mode and air intake buttons, while the ignition switch is in the ON position. Controlling the Climate by Climate button (Optional)

When using the Climate feature by the CLIMATE button.

1 Press the **CLIMATE** button to display the Climate Home screen.

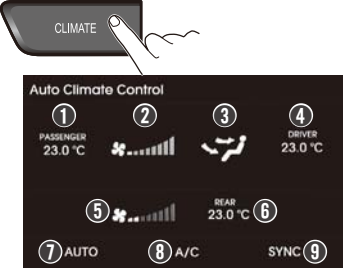

- Passenger-side Temperature: Displays the passenger-side temperature.
- **2** Front Fan Speed: Displays the current fan speed of the front seat.
- **3** Fan direction: Displays the set fan direction.
- Driver-side Temperature: Displays the driver-side temperature.
- **()** Rear Fan Speed: Displays the current fan speed of the rear seat.
- **6** Rear-side Temperature: Displays the driver-side temperature.

- AUTO: Displays whether the heating/ cooling auto function is on/off.
- A/C: Displays whether the Airconditioner is on/off.
- SYNC mode: Enables the driver/ passenger temperature to be set independently.
- 2 When the Climate Home is displayed, the relevant previously used radio or media playback will remain without visible on the screen.
- 3 When the Climate home is displayed, you can control playback for background radio or media playing mode by using the buttons/dials on steering wheel remote control and unit.

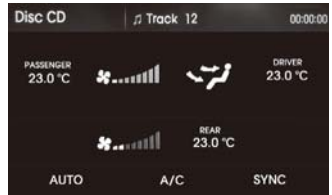

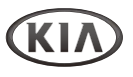

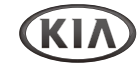

### Getting started with Climate System

### Controlling the Auto defogging system (Optional)

Auto defogging reduces the probability of fogging up the inside of the windshield by automatically sensing the moisture of inside the windshield.

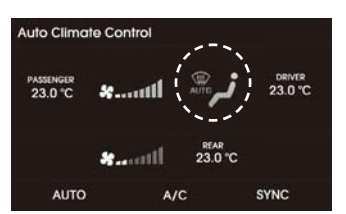

Notes:

- The auto defogging system operates when the heater or air conditioning is on.
- This indicator illuminates when the auto defogging system senses the moisture of inside the windshield and operates.
- If your vehicle is equipped with the auto defogging system, it is automatically activated when the conditions are met.
- During the Auto defogging system is acvive, the AUTO, A/C, Air intake control [<) button will not operate.</li>
- To cancel the auto defogging system, press the MODE button.

For more information about how to use the CLIMATE System, refer to its Owner's manual.

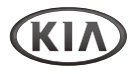

### Troubleshooting

| Sympton                       | Cause                                                                                       | Correction                                                                                                    |
|-------------------------------|---------------------------------------------------------------------------------------------|----------------------------------------------------------------------------------------------------|
| Power does not turn on.       | The ignition switch is NOT turned ON.                                                       | Turn the ignition switch to ON.                                                                                 |
| The unit does not operate.    | The ignition switch is NOT set to ACC.                                                      | Set the ignition switch to ACC.                                                                                 |
|                               | The power of unit is turned OFF.                                                            | Turn the unit on by pressing POWER button on the front panel.                                                   |
|                               | Noise and other factors are causing the built-<br>in microprocessor to operate incorrectly. | Turn the unit off and then on.                                                                                  |
|                               | The unit does not operate normally.                                                         | You can reset the unit. Press the RESET button with a sharp object.                                             |
| USB playback is not possible. | The type of USB loaded cannot be played by this unit.                                       | Check the type of USB memory.                                                                                   |
|                               | The files on the USB are an irregular file format.                                          | Check the file format.                                                                                          |
| Disc does not start playback. | The region number of the DVD disc is unmatched to the unit.                                 | Only DVD discs with the Unit's playable region code or All, or with no region number can be played by the unit. |
|                               | An unplayable disc is inserted.                                                             | Check the playable discs.                                                                                       |
|                               | The disc is dirty.                                                                          | Eject the disc and clean it.                                                                                    |
| No sound.                     | The volume level is low (VOL 0: MUTE).                                                      | Increase the volume.                                                                                            |
|                               | The mute is on.                                                                             | Turn the mute off.                                                                                              |

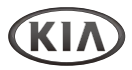

### **Specifications**

| FM/AM Radio | <ul> <li>Range of tuning</li> <li>Sensitivity</li> <li>Division stereo FM</li> </ul> | FM: 87.5 ~ 108.0 MHz (100 kHz Steps)<br>AM: 522 ~ 1,710 kHz (9 kHz Steps)<br>FM: 12 dBµV / AM: 35 dBµV<br>30 dB                           |
|-------------|--------------------------------------------------------------------------------------|----------------------------------------------------------------------------------------------------|
| USB Player  | Usable media file/format                                                             | - Music MP3: 8 ~ 160 kbps/32 ~ 320 kbps, WMA: 64 ~ 192 kbps<br>- Video MP4, WMV, MPEG<br>- Image JPG: 4,000 x 4,000, BMP/PNG: 1,024 x 768 |
|             | Format logical file                                                                  | ISO 9660 (level 1, 2 & 3), Joliet<br>MP3: Sampling rate 44.1 kHz Bit rate 32 ~ 320 KB/s with VBR                                          |
| Disc player | Playable discs                                                                       | CD, CD-R, CD-R/W containing Audio tracks or MP3 [WMA] files.                                                                              |
|             |                                                                                      | Video CD 1.0, Video CD 2.0 (PBC)                                                                                                    |
|             |                                                                                      | CD-DA + VCD Mixed Disc: Recognized as VCD,<br>CD-DA + MP3 Mixed Disc: Recognized as CD-DA                                                 |
|             | <ul> <li>Playable sound mode</li> </ul>                                              | PCM, DOLBY, DTS, Normal Stereo, L CH, R CH, L+R (Mix Mono), DTS-<br>CD, MPEG                                                              |
| Bluetooth   | <ul> <li>Version</li> </ul>                                                          | 2.1 + EDR                                                                                                    |
|             | <ul> <li>Output Power</li> </ul>                                                     | + 0 dBm Max                                                                                                    |
|             | Profile                                                                              | Advanced Audio Distribution Profile, Audio Remote Control Profile,<br>Hands-Free Profile, Head Set Profile                                |
| AUX         | <ul> <li>Input sensitivity</li> </ul>                                                | 2 V (Volume Step 20), 700 mV @ 10 K ohms.                                                                                                 |

#### Note

This equipment operates on a secondary basis, ie, not entitled to protection from harmful interference, even from stations of the same type, and can not cause interference to systems operated on a primary basis.

Appendix

### **Limited Warranty**

#### ORIGINAL NAVIGATION HEAD UNIT SUPPLIED BY VEHICLE DEALER

Product :

Product No. :

### ► WHAT THIS WARRANTY COVERS

 Vehicle Dealer Shop ("Dealer") warrants to you that the Hardware will be free from defects in workmanship and materials under Normal use ("Defects") for a period of three (3) years / 60,000 Km from the original date of the registration of the motor vehicle ("Warranty Period"). During the Warranty Period the Hardware will be repaired or replaced at DEALER's choice ("Limited Warranty") without charge to you for either parts or labor. This Limited Warranty covers the replacement of the head unit including of the Hardware only

### ► WHAT THIS WARRANTY DOES NOT COVER

2. The Limited Warranty does not apply to normal wear and tear, does not apply when the Hardware is opened or repaired by someone not authorized by DEALER and does not cover repair or replacement of any Hardware or part thereof damaged by: misuse, moisture, liquids, proximity or exposure to heat and accident, abuse, non-compliance with the instructions supplied with the Hardware, neglect or misapplication. The Limited Warranty does not cover physical damage to the surface of the Hardware. This Limited Warranty does not cover any software that may accompany or be installed on the Hardware.

The Limited Warranty does not cover the installation, removal or maintenance of the Hardware or any costs related herewith.

### ► HOW TO MAKE A WARRANTY CLAIM

3. In order to make a claim of a Defect, you must contact DEALER. If a defect arises and a valid claim under this Limited Warranty is received by DEALER. After the warranty Period, DEALER is entitled to charge you for any reasonable shipping and handling costs made in connection with the repair or replacement of the Hardware. You must comply with any other return procedures stipulated by DEALER, if any.

### ► DEALER LIMITED WARRANTY YOUR LEGAL RIGHTS

- 4. Some countries may not allow the exclusion or limitation of damages. If any part of this Limited Warranty is held to be invalid or unenforceable, the remainder of the Limited Warranty shall nonetheless remain in full force and effect.
- 5. This Limited Warranty is the only express warranty made to you and is provided in place of any other express warranties or similar obligations (if any) created by any advertising, documentation, packaging, or other communications.

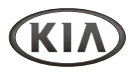

**Limited Warranty** 

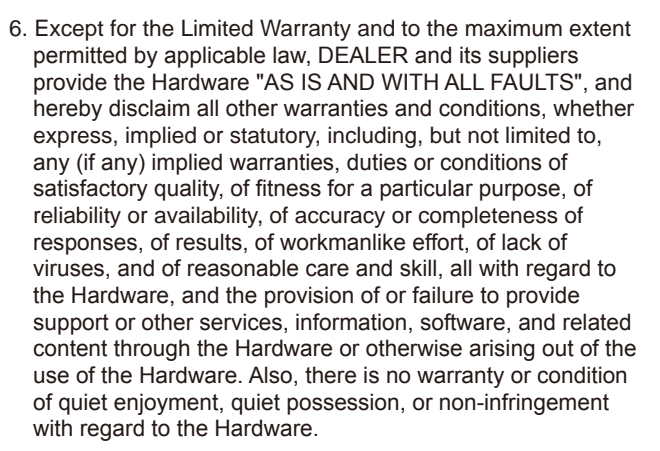

- This Limited Warranty does not affect any legal rights under applicable national legislation governing the sale of consumer goods.
- 8. This Limited Warranty cannot be transferred to any other person.

#### ► LIMITATION OF LIABILITY

- 9. Neither DEALER nor its suppliers shall be liable to you or to any third party for any damages either direct, indirect, incidental, consequential or otherwise (including in each case, but not limited to, damages for the inability to use the equipment or access data, loss of data, loss of business, loss of profits, business interruption or the like) arising out of the use of or inability to use the Hardware even if DEALER has been advised of the possibility of such damages.
- 10. Notwithstanding any damages that you might incur for any reason whatsoever, the entire liability of DEALER and any of its suppliers shall be limited to the amount actually paid by you for the Hardware.
- 11. DEALER shall not be liable for
  - any fraud on the part of its employees and/or agents; or
  - any fraudulent misrepresentation on the part of its employees and/or agents.
- 12. Notwithstanding the above, neither party's liability for death or personal injury resulting from its own negligence shall be limited.

## **SUPPORT - HOTLINE**

## CUSTOMER CARE CENTER

Contact your local Kia dealer or Kia Customer Care on 1800 600 010

#### FCC Information to User

This equipment has been tested and found to comply with the limits for a Class B digital device, pursuant to Part 15 of the FCC Rules.

These limits are designed to provide reasonable protection against harmful interference in a residential installation.

This equipment generates, uses and can radiate radio frequency energy and,

if not installed and used in accordance with the instructions, may cause harmful interference to radio communications.

However, there is no guarantee that interference will not occur in a particular installation.

If this equipment does cause harmful interference to radio or television reception,

which can be determined by turning the equipment off and on, the user is encouraged to try to correct the interference by one of the following measures:

- · Reorient or relocate the receiving antenna.
- · Increase the separation between the equipment and receiver.
- · Connect the equipment into an outlet on a circuit different from that to which the receiver is connected.
- · Consult the dealer or an experienced radio/TV technician for help.

·

This device complies with Part 15 of the FCC's Rules. Operation is subject to the following two Conditions:

- 1. This device may not cause harmful interference, and
- 2. This device must accept ant interference received, including interference that may cause undesirable operation.

Modifications not expressly approved by the party responsible for compliance could void the user's authority to operate the equipment.

• NOTE: THE GRANTEE IS NOT RESPONSIBLE FOR ANY CHANGES OR MODIFICATIONS NOT EXPRESSLY APPROVED BY THE PARTY RESPONSIBLE FOR COMPLIANCE. SUCH MODIFICATIONS COULD VOID THE USER'S AUTHORITY TO OPERATE THE EQUIPMENT.

CE 1177 FCC ID : YRN-HAMT2005

## Audio/Video & Navigation System YP-N3000H

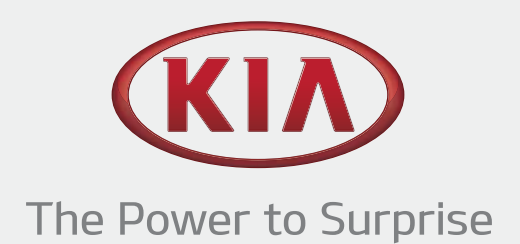

YP-N3000H Rev. 1.0